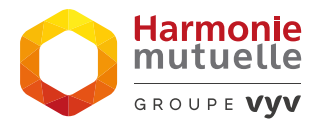

## **CRÉER MON ESPACE HARMONIE&MOI**

### Tous les avantages d'Harmonie&Moi à portée de main !

- Consultez vos remboursements.
- Envoyez-nous vos documents en les prenant en photo ou en les téléchargeant.
- Téléchargez un duplicata de votre carte mutuelle tiers-payant.
- Modifiez les informations de votre contrat.
- Accédez à vos services (téléconsultation, Deuxième Avis médical, assistance, géolocalisation des professionnels de santé partenaires)...

Veillez également à mettre régulièrement à jour votre application.

Téléchargez l'appli gratuitement sur les stores :

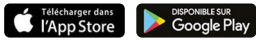

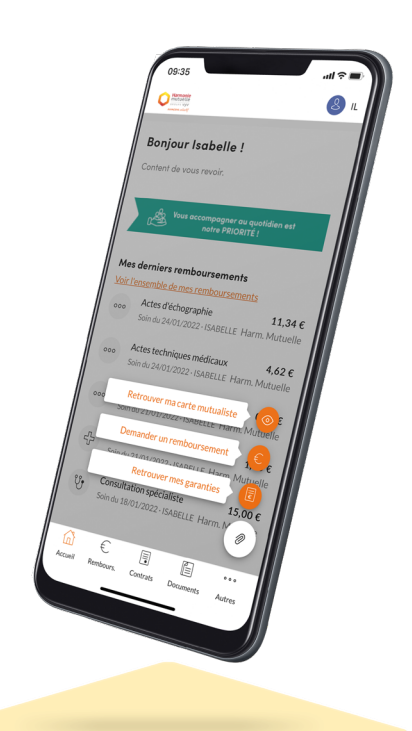

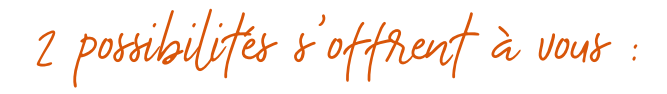

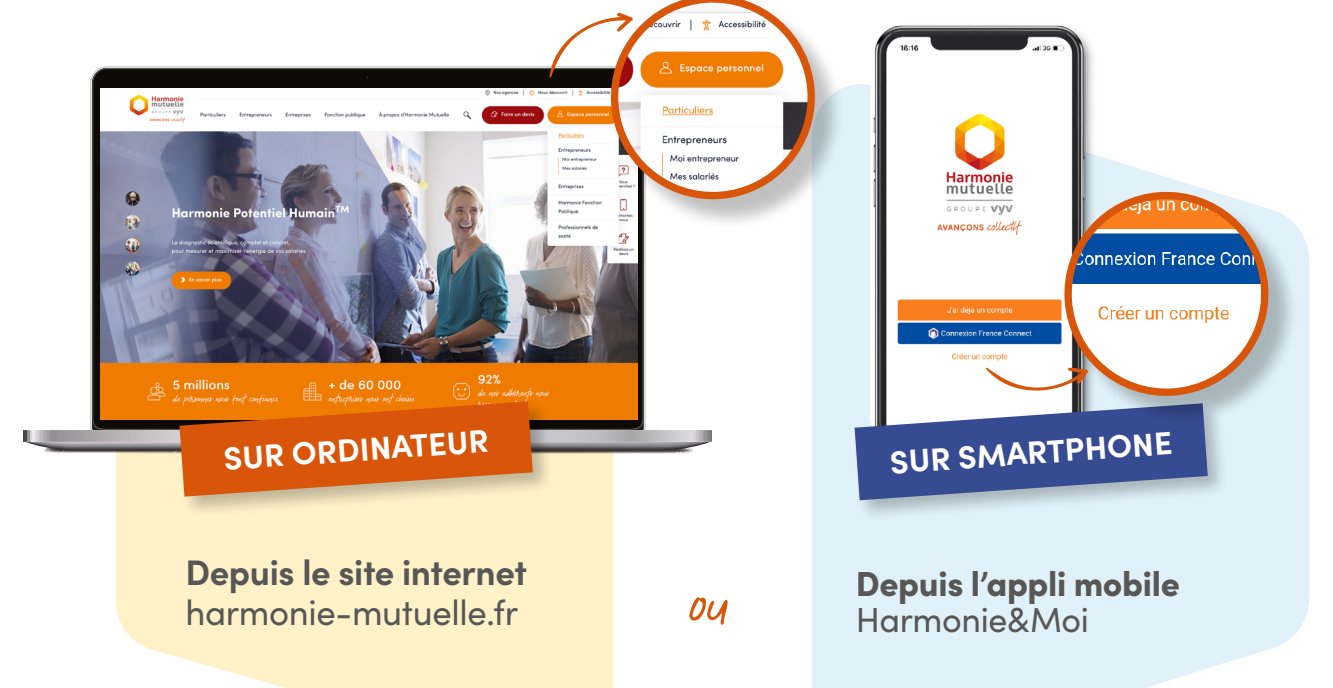

C'est parti!

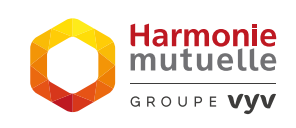

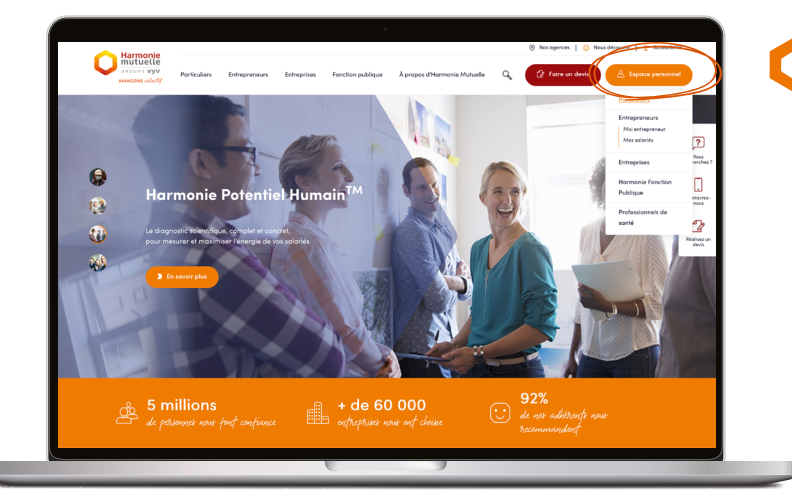

## 01 Rendez-vous sur harmonie-mutuelle.fr et cliquant sur le bouton :

8 Espace personnel

Choisissez votre statut (particuliers, entrepreneurs...)

| Orlation of water equate User files at the state August Wildelan                                                              |
|----------------------------------------------------------------------------------------------------|
| Création de votre espace Harmonie & Moi                                                                                       |
| Nous vous limitons à renscigner les informations de l'assuré principal.                                                       |
| Non* Priron*                                                                                                    |
| Deef fraitsass*                                                                                                    |
| Votre numéro adhérent<br>Si vous avez au neins un contrat sanéé, insortivez votre numéro d'adhérent dans le champ di dessous. |
| Numéra adhérest.*                                                                                                    |
|                                                                                                    |
| Antaki Trinyin                                                                                                    |
| BON À SAVOIR !                                                                                                    |
| En saisissant la date de naissance du titulaire                                                                               |
| ceux des ayants-droits (conjoint, enfant)<br>seront visibles.                                                                 |
| Si la date de naissance renseignée est celle<br>d'un ayant-droit, seuls les remboursements                                    |

Annuler Envoyer

Content de vous revoir PAUL !

Votre mot de passe

🗆 Jaikuet jao Je ne sais pas un tabat

| <b>U2</b> CREATION DE VOTRE ESPACE | 02 | CRÉATION | DE VOTRE | ESPACE |
|------------------------------------|----|----------|----------|--------|
|------------------------------------|----|----------|----------|--------|

Remplissez les champs demandés puis validez en cliquant sur

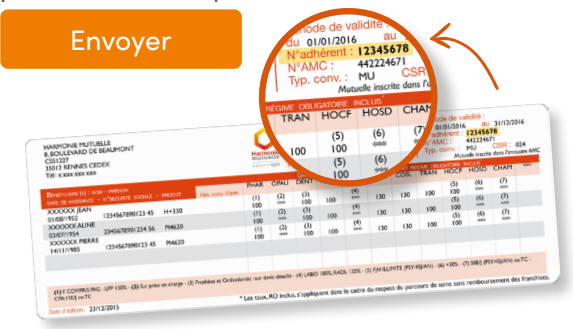

**OÙ TROUVER SON N° D'ADHÉRENT ?** Sur sa carte mutualiste, ou sur le courrier ou l'email reçu lors de votre adhésion.

## **03** IDENTIFIANT ET MOT DE PASSE

Remplissez les champs demandés puis validez en cliquant sur

#### Envoyer

Votre mot de passe doit être composé :

- de 8 à 25 caractères
- au moins une lettre majuscule
- au moins une lettre minuscule
- au moins un chiffre
- au moins un caractère spécial : !, &, %, +, ?, \*, , -, @, etc.

# **CRÉÉR MON ESPACE HARMONIE&MOI**

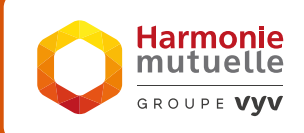

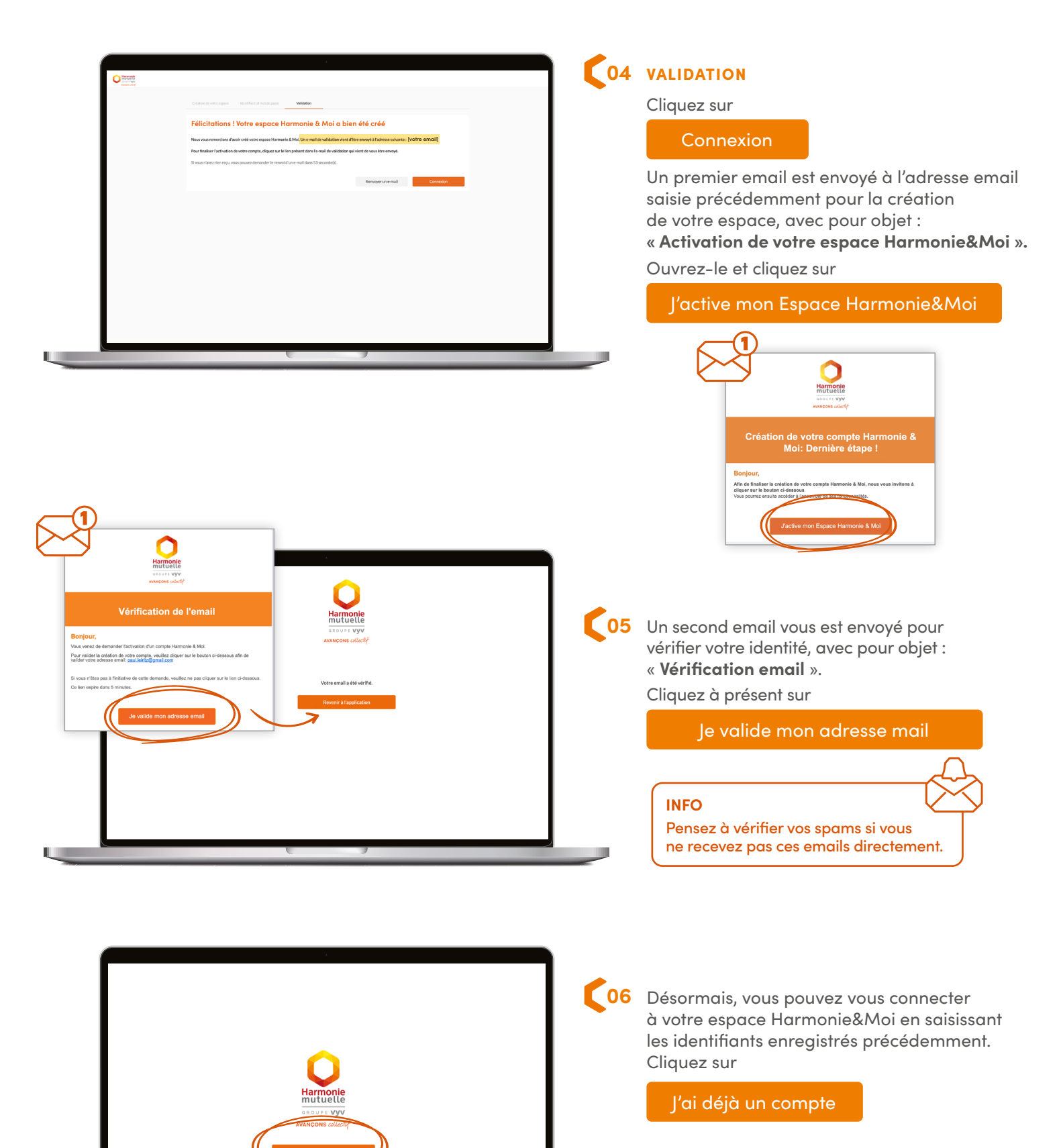

Merci et à très vite sur votre espace Harmonie&Moi !